Télécharger votre livre numérique sur un PC ou MAC

# Installer le logiciel Adobe Digital Edition

Suivez ce lien pour télécharger le logiciel :

https://www.adobe.com/fr/solutions/ebook/digital-editions/download.html

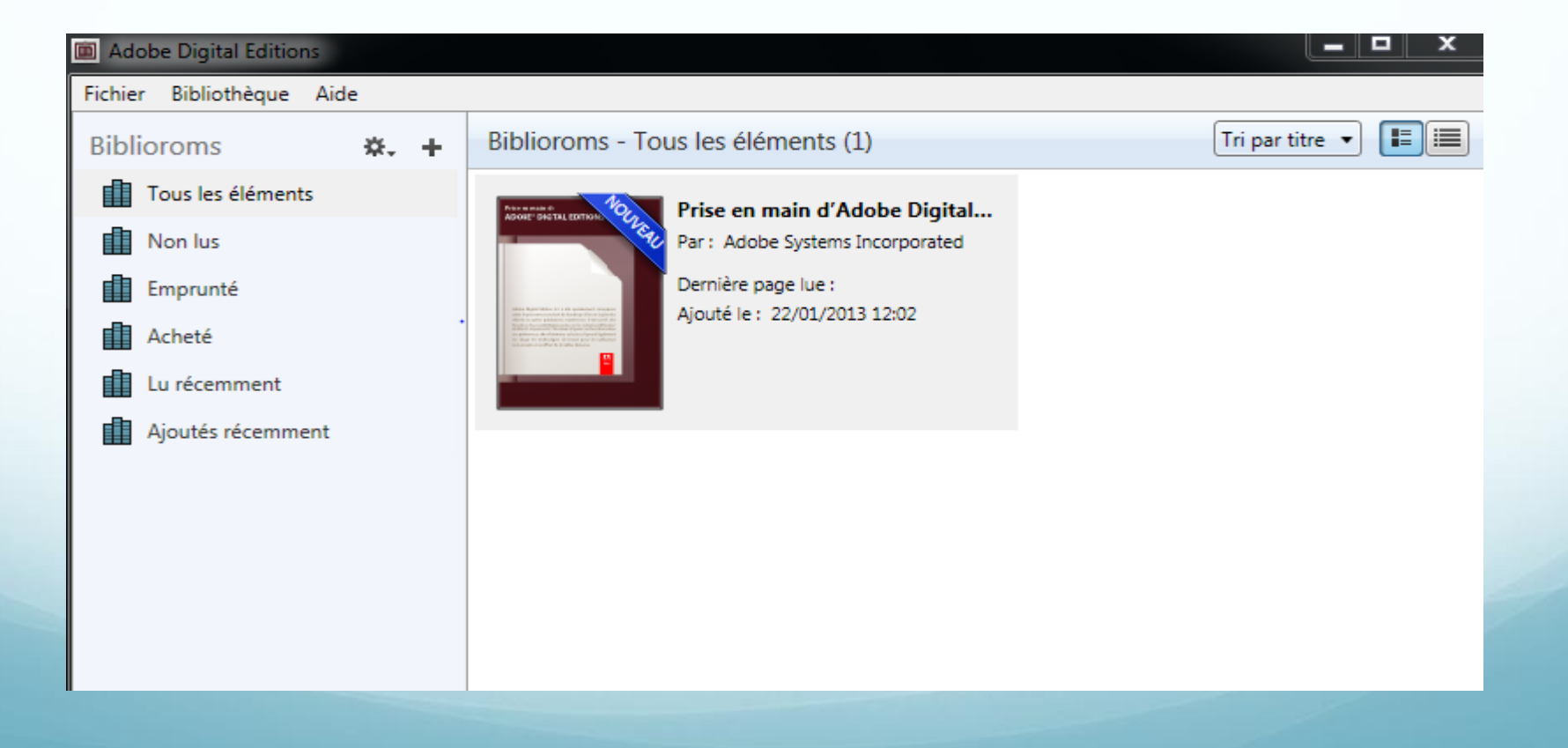

### Renseigner votre Adobe ID

- Cliquer sur le menu « Aide », « Autoriser l'ordinateur »
- Si vous avez déjà un « Adobe ID» il suffit de le renseigner (courriel + mot de passe) et cliquer sur « Autoriser », sinon passer à l'étape suivante en cliquant sur « Créer un ID Adobe »

| Autorisation de l'ordinateur                                                                                |                     |                     |  |  |
|----------------------------------------------------------------------------------------------------|---------------------|---------------------|--|--|
| Adobe <sup>®</sup> Digital Editi                                                                            | ons                 |                     |  |  |
| Autoriser votre ordinate                                                                                    | eur                 |                     |  |  |
| Accorder une autorisation à votre ordi                                                                      | inateur permet de : |                     |  |  |
| - Transférer les éléments protégés Adobe DRM entre plusieurs ordinateurs et périph. mobiles.                |                     |                     |  |  |
| <ul> <li>Consulter les éléments protégés Adobe DRM sur 3 ordinateurs et 3 périphériques mobiles.</li> </ul> |                     |                     |  |  |
| - Restaurer une sauvegarde en cas de besoin de réinstaller le système d'exploitation.                       |                     |                     |  |  |
| Sélectionnez le fournisseur d'eBook, puis entrez votre ID et votre mot de passe ci-dessous :                |                     |                     |  |  |
| Fournisseur d'eBook :                                                                                       | Adobe ID 🔹          | Créer un ID Adobe   |  |  |
| ID Adobe :                                                                                                  |                     |                     |  |  |
| Mot de passe :                                                                                              |                     | Mot de passe oublié |  |  |
|                                                                                                    |                     |                     |  |  |
|                                                                                                    |                     |                     |  |  |
|                                                                                                    |                     |                     |  |  |
| I le souhaite autoriser mon ordinateur sans ID                                                              |                     |                     |  |  |
|                                                                                                    |                     |                     |  |  |
| Annuler                                                                                                    |                     | Autoriser           |  |  |

## Création d'un Adobe ID

• Cliquer sur « Créer un Id Adobe » et cette fenêtre apparaitra, il suffit de renseigner tous les champs :

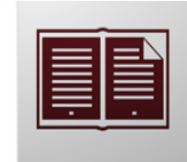

En savoir plus à propos d'Adobe Digital Editions

#### Créer un ID Adobe

| ID Adobe (adresse électronique)                                                                                                    | Prénom                                                                                                    |
|----------------------------------------------------------------------------------------------------|----------------------------------------------------------------------------------------------------|
| xxxxx@wwwww.fr                                                                                                    | XXXXXX                                                                                                    |
| Voulez-vous dire xxxxxx@www.org ? ×                                                                                                    | Nom                                                                                                    |
| Mot de passe                                                                                                    | YYYYYY                                                                                                    |
| •••••                                                                                                    |                                                                                                    |
|                                                                                                    | Pays/Région                                                                                                    |
| Confirmer le mot de passe                                                                                                    | France                                                                                                    |
| •••••                                                                                                    |                                                                                                    |
| Me tenir informé des nouveautés, produits et services Add<br>niveau, événements, enquêtes d'opinion et offres spéciales. Mes<br>la Politique de confidentialité en ligne d'Adobe. | obe, notamment : mise sur le marché de nouveaux produits, mises à<br>s données seront utilisées par Adobe et ses agents conformément à |

• Si toutefois un Adobe ID existe déjà avec votre courriel, Adobe vous le signalera :

Il existe déjà un ID Adobe associé à cette adresse électronique.

Créer

### Validation de l'autorisation par Adobe

• Si votre Adobe ID a bien été validé cette fenêtre apparaitra :

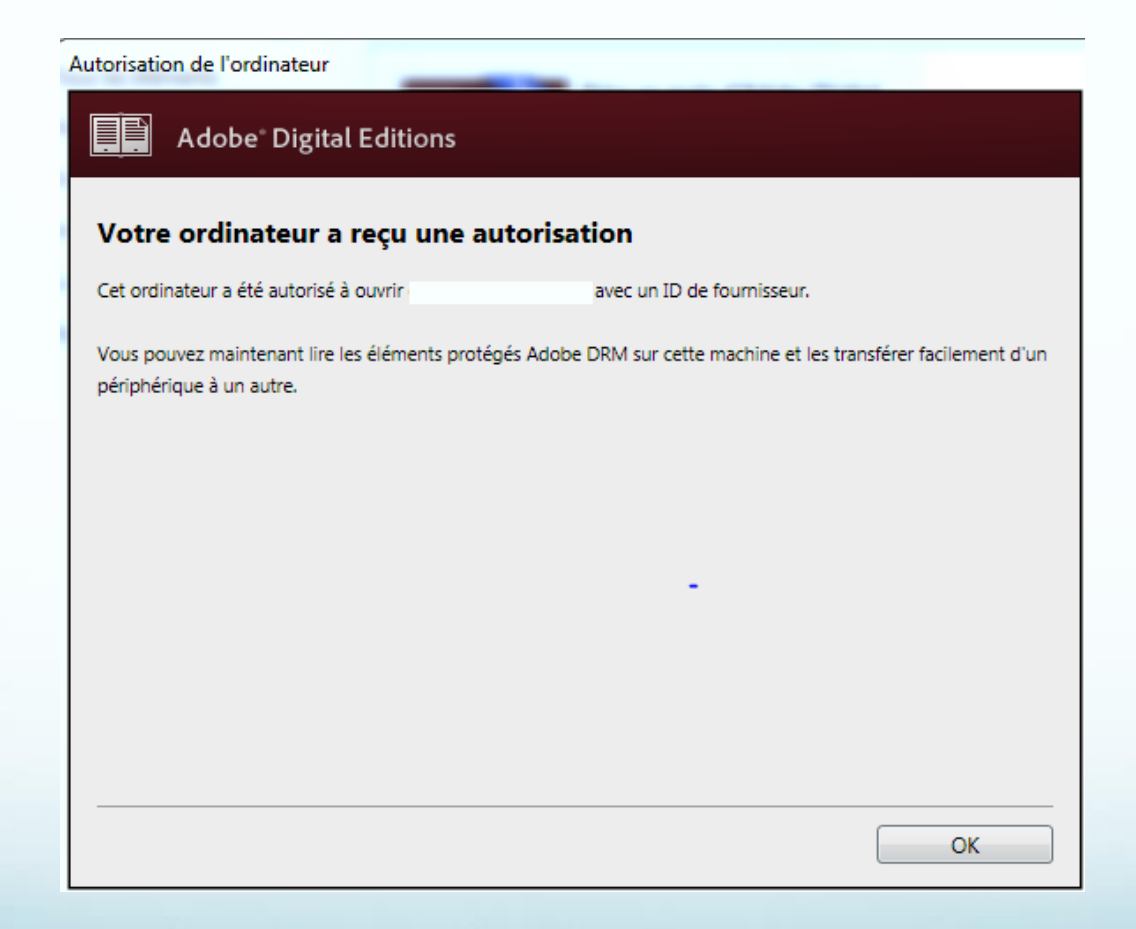

### Téléchargement de votre livre numérique

 Via le courriel que nous vous avons envoyé lors de votre achat : il suffit de cliquer sur « Télécharger le livre », votre navigateur Internet vous proposera de l'ouvrir avec Adobe Digital Edition.

| Bonjour Mme                              | ,                                                                                                    |                                                                         |                 |
|------------------------------------------|----------------------------------------------------------------------------------------------------|-------------------------------------------------------------------------|-----------------|
| Nous vous remerc                         | ions pour votre commande.                                                                                                    |                                                                         |                 |
| Nous vous souhait                        | ons une bonne lecture.                                                                                                    |                                                                         |                 |
|                                          |                                                                                                    |                                                                         |                 |
| Récapitulat                              | if de vos achats                                                                                                    |                                                                         |                 |
| Je vais mieux                            | <b>Je vais mieux</b><br>David Foenkinos<br>Gallimard<br>Format : epub                                                                                              |                                                                         | Téléchargez     |
| DAVID<br>FOENKINOS                       | Prix TTC : 13.99 €<br>TVA : 5.5% soit Prix HT : 13.26 €                                                                                                    |                                                                         | <u>le livre</u> |
|                                          |                                                                                                    |                                                                         | Total : 13 00 C |
|                                          |                                                                                                    |                                                                         |                 |
| Pour pouvoir lire                        | e les livres numériques avec DRM :<br>ez enregistrer un ID Adobe.                                                                                                  |                                                                         |                 |
| 2. Vous deve<br>Au cours o<br>Pourquoi   | un ID Adobe <u>?</u><br>22 installer le logiciel Adobe Digital Editio<br>de cette installation, l'identifiant Adobe q<br>télécharger Adobe Digital Editions sur mo | ns.<br>ue vous aurez créé préalablement vous sera de<br>on ordinateur ? | mandé.          |
| 3. Télécharg                             | er vos livres.                                                                                                    |                                                                         |                 |
|                                          |                                                                                                    |                                                                         |                 |
| Si vous rencontr                         | ez des difficultés sur les téléchargem                                                                                                    | ients :                                                                 |                 |
| Vous pouvez cons                         | ulter l' <u>aide sur le livre numérique</u> .                                                                                                    |                                                                         |                 |
| Nous contacter à l<br>du lundi au vendre | 'adresse suivante <u>hotline@epagine.fr</u> c<br>edi de 09h00 à 19h00 et le samedi de 9h                                                                           | ou par téléphone au <b>01.55.58.32.20</b><br>30 à 18h00.                |                 |
| Référence à rappe                        | eler :                                                                                                    | 5864331                                                                 |                 |
| Vos coordonnées                          | :                                                                                                    |                                                                         |                 |

- Via votre historique d'achat : connectez-vous sur le site où vous avez acheté votre livre numérique,
- Identifiez vous, cliquer sur votre nom et « Historique d'achat », vous verrez apparaître tous vos livres numériques.
- Cliquer sur « Télécharger » et le livre se téléchargera dans votre logiciel Adobe Digital Edition.

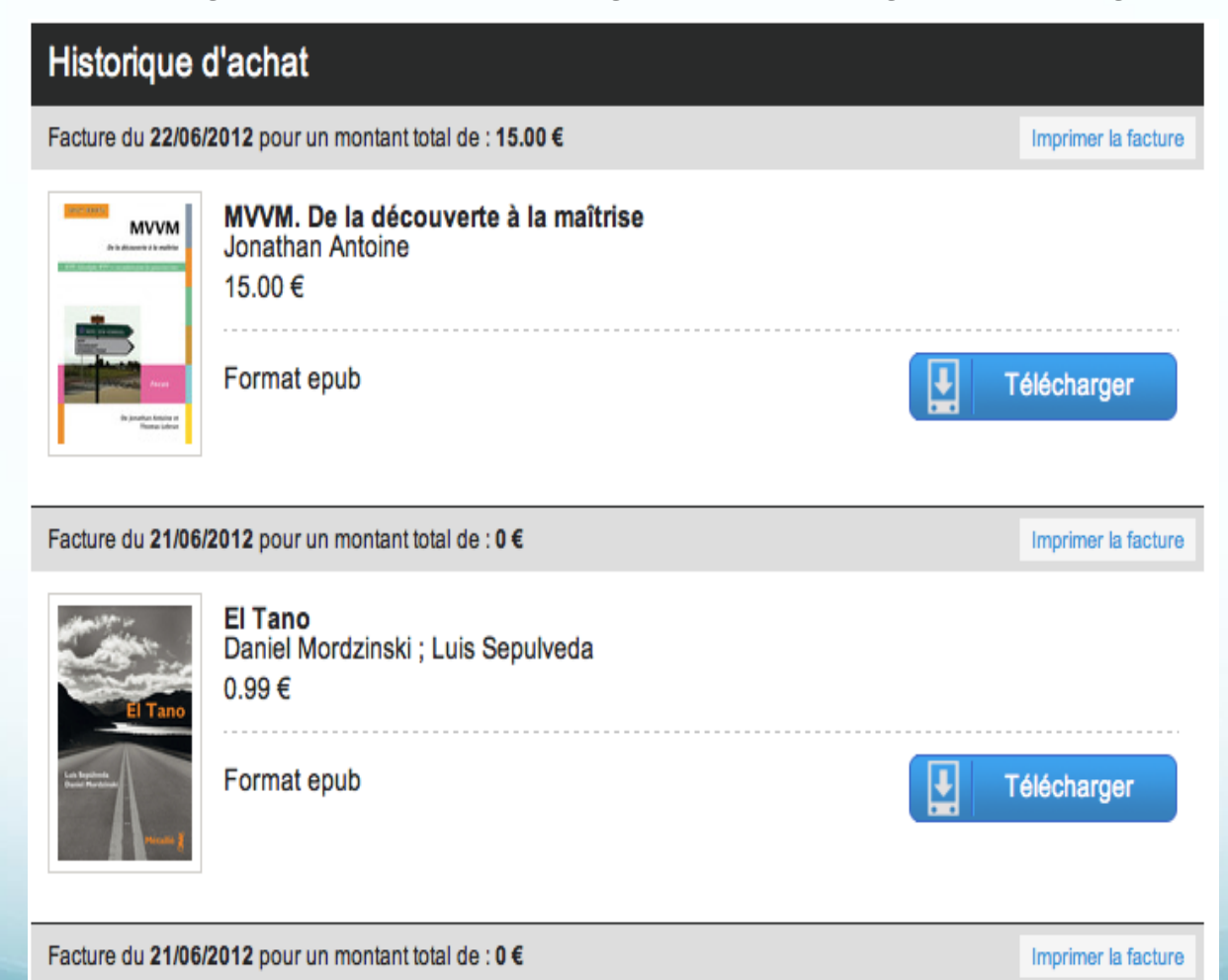